# Guide pour le Tarif 590 et l'utilisation du formulaire de facturation

# 1 Généralités à propos du Tarif 590

Ce guide permet une meilleure compréhension du «Tarif 590 pour les prestations de médecine complémentaire LCA» (ci-après « Tarif 590 ») et a pour but d'assister les thérapeutes dans son application. Le Tarif 590 ne prévoit pas de prix et n'aborde pas la question du remboursement des prestations par les assureurs.

## 1.1 Type de tarif

Le Tarif 590 est un tarif horaire/à la prestation. Chaque prestation est décomptée par intervalles de 5 minutes pour permettre un décompte aussi précis et transparent que possible.

#### 1.2 Que représente le Tarif 590

Les positions tarifaires du Tarif 590 représentent les prestations quotidiennes du thérapeute. Ces prestations sont les méthodes et techniques appliquées au patient. Ces positions ne représentent donc ni un classement des compétences, ni des formations ou diplômes, ni des professions ou méthodes au sens des centres d'enregistrement.

#### 1.3 Définitions

| Code tarifaire   | Un code tarifaire désigne le numéro de position de la prestation sur un tarif.    |
|------------------|-----------------------------------------------------------------------------------|
|                  | Exemple Tarif 590: 1007 Tui-Na/An-Mo, par 5 minutes                               |
| Texte du code    | La position tarifaire désigne la prestation fournie sous le code tarifaire.       |
| tarifaire «Posi- | Exemple Tarif 590, 1058 Hydrothérapie: jets, lavements, bains, applications d'eau |
| tion tarifaire   | selon Kneipp, balnéologie                                                         |
| (activité /      | Le chiffre 999 constitue une exception: prestations non définies. Des prestations |
| acte)»           | dispensées (formulation courte et précise) qui ne sont attribuées à aucun code    |
|                  | tarifaire peuvent être indiquées ici.                                             |

#### 1.4 Gestion du tarif et responsabilités

Le Tarif 590 est développé par le groupe de travail «Groupe des assureurs de médecine complémentaire» (CONCORDIA, CSS, GROUPE MUTUEL, HELSANA, SANITAS, SWICA et VISANA) en collaboration avec les organisations professionnelles de médecine complémentaire (OrTra Médecine alternative, OrTra ARTECURA, OrTra Thérapie complémentaire, Oda Masseurs médicaux, la Fédération suisse des ostéopathes).

Le Tarif 590 peut faire l'objet d'adaptations annuelles. La version en vigueur peut être téléchargée sur la page web de la SASIS AG (www.sasis.ch  $\rightarrow$  Fournisseur de prestation  $\rightarrow$ Registre central des contrats  $\rightarrow$  Tarifs).

# 2 Généralités concernant le formulaire de facturation

Ce formulaire correspond à la norme de la branche et peut être traité par tous les assureurs. L'indication du numéro de méthode du centre d'enregistrement n'est plus nécessaire. Les assureurs disposent de toutes les informations importantes par le biais de votre numéro RCC.

# Les thérapeutes qui utilisent déjà un logiciel de facturation dont la présentation et le contenu de la facture correspondent à la norme de la branche peuvent continuer de l'utiliser.

Tous les champs importants du formulaire sont pourvus d'informations « mouse-over ». L'explication du champ s'affiche en positionnant la flèche de la souris dans le champ. Les **champs encadrés en rouge sont des champs obligatoires** et doivent impérativement être remplis lors de chaque facturation afin de pouvoir enregistrer et imprimer la facture.

Le formulaire de facturation est disponible en allemand, français et italien.

## 2.1 En-tête

Le numéro d'identification est attribué automatiquement. Un numéro unique est attribué à chaque document.

Dans l'en-tête, vous choisissez si vous souhaitez établir une *facture* ou un *rappel* et si vous souhaitez ensuite enregistrer et imprimer la facture. L'aperçu des chiffres tarifaires peut être consulté en cliquant sur le bouton *Tarifs*.

#### 2.2 En-tête de facture

#### Indications concernant l'émetteur de la facture et le prestataire

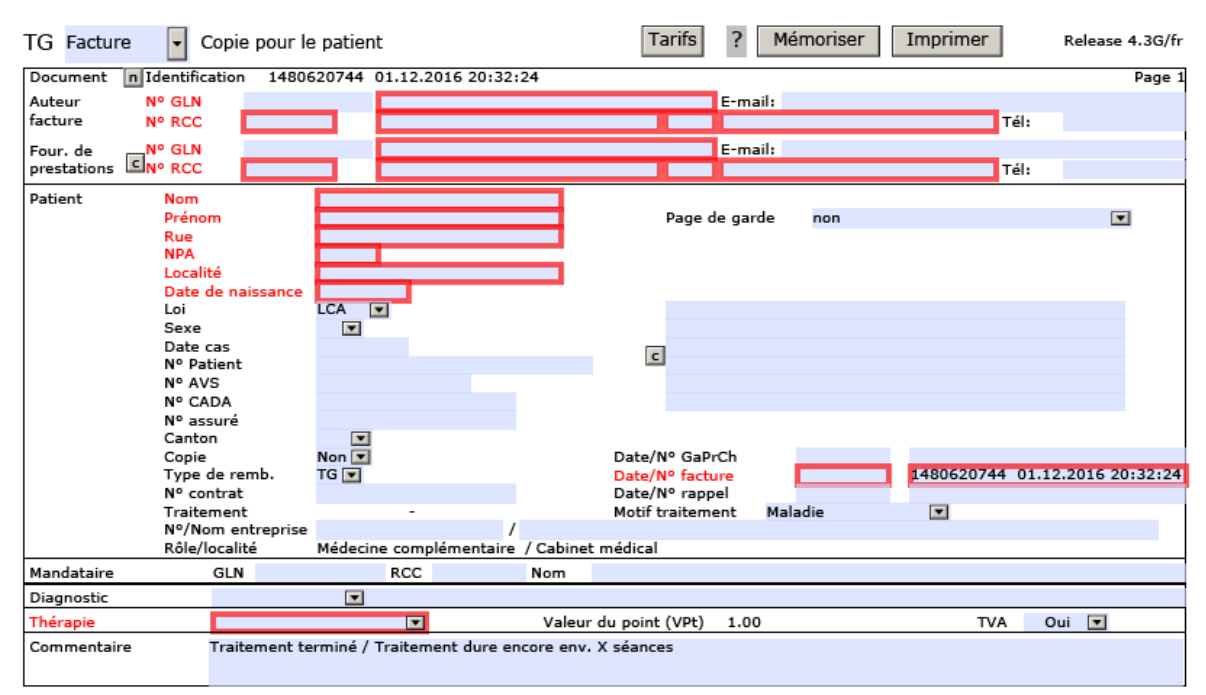

Vous saisissez ici vos indications en tant que thérapeute: les champs no RCC, nom, adresse, NPA, localité sont des champs obligatoires. Si l'émetteur de la facture et le fournisseur de prestations sont identiques (par ex. cabinet individuel) les indications sur l'émetteur de la facture peuvent être copiées dans les champs *Fournisseur de prestations* en cliquant sur le bouton «c».

# 2.3 Patient

Remarques concernant les différents champs dans la section «Patient»

| Remarques concerne | anties uncrents champs dans la section «ratient»                                 |
|--------------------|----------------------------------------------------------------------------------|
| Loi                | Le champ Loi est configuré sur LCA (loi sur le contrat d'assurance), mais peut   |
|                    | être modifié si nécessaire (par exemple en présence d'une garantie de prise      |
|                    | en charge des coûts par l'assurance-accidents ou militaire).                     |
| Date cas           | La date de l'accident est saisie uniquement en cas de traitements suite à un     |
|                    | accident.                                                                        |
|                    |                                                                                  |
| Champ d'adresse à  | L'adresse du patient déjà saisie, ou un autre destinataire, par ex. le repré-    |
| droite             | sentant légal (p. ex. les parents) d'un patient peut être copiée en cliquant     |
|                    | sur le bouton «c» dans le champ d'adresse.                                       |
| Copie              | Si le patient ne désire pas de copie de la facture, vous pouvez sélectionner     |
|                    | Copie «Non» dans la liste déroulante de façon à imprimer un seul exem-           |
|                    | plaire.                                                                          |
| Date/no GaPa       | La garantie de prise en charge des coûts (GaPa): Date/no GaPa est saisie si      |
|                    | l'assurance vous a délivré une garantie de prise en charge.                      |
| Type de rembour-   | Genre de remboursement TG = <i>Tiers Garant</i> (remboursement par l'assureur-   |
| sement             | maladie au patient). TP = <i>Tiers Payant</i> (paiement direct par l'assureur au |
|                    | fournisseur de prestation). Les déroulements TP sont rares vu qu'ils suppo-      |
|                    | sent des contrats avec des thérapeutes. La facture est en règle générale         |
|                    | acquittée par le patient et envoyée à l'assurance-maladie pour rembourse-        |
|                    | ment (TG). Le réglage prédéfini dans le champ Genre de remboursement est         |
|                    | par conséquent TG. Ce réglage ne nécessite pas non plus de no de contrat.        |
| Traitement         | <i>Traitement du – au</i> est automatiquement déterminé sur la base des lignes   |
|                    | de la facture (première et dernière lignes).                                     |
| Motif traitement   | Le genre de sinistre doit être indiqué comme motif du traitement (maladie,       |
|                    | accident, prévention, grossesse ou infirmité congénitale).                       |
| No/nom entreprise  | Le no /nom de l'entreprise est le nom de votre cabinet.                          |
| Date / No facture  | Le <i>No de facture</i> est généré automatiquement. Un numéro de rappel peut     |
| /rappel            | être attribué à la main.                                                         |

#### 2.4 Médecin référent

Nous vous recommandons de saisir le médecin sous Médecin référent pour les thérapies prescrites.

#### 2.5 Diagnostic

Le champ *Diagnostic* ne constitue actuellement pas un champ obligatoire, mais il évite cependant des demandes de précisions complémentaires des assureurs concernant l'indication médicale. Différents systèmes de codes peuvent être utilisés pour les diagnostics médicaux présents (p. ex. ICD-10). Pour l'indication de votre diagnostic thérapeutique (constatations) nous vous recommandons d'utiliser le texte libre *(Texte)* et d'indiquer les troubles qui ont menés au traitement.

#### 2.6 Thérapie

| Thérapie                             | Comme Thérapie il convient de choisir thérapie individuelle ou de groupe.                                                                                                    |
|--------------------------------------|----------------------------------------------------------------------------------------------------|
| Valeur du point tari-<br>faire (VPT) | La valeur du point tarifaire est placée sur 1 et ne peut être modifiée.                                                                                                    |
| TVA                                  | Dans le champ <i>TVA</i> vous indiquez si vous êtes soumis ou non à la TVA. En fonction de cette indication, un taux de TVA s'affiche ou non dans les différentes positions de la facture. Prière d'adapter le taux de TVA correct pour chaque position de prestation. |

#### 2.7 Remarques

Sous *Remarque* il est possible d'indiquer si un traitement est achevé ou le nombre approximatif de traitements encore prévus, ainsi que d'autres remarques importantes pour l'assurance.

#### 2.8 Lignes de facture

Une ligne de facture est composée de la date, du tarif, chiffre tarifaire, nombre, prix (par nombre) et valeur du point tarifaire (VPT). Le montant est calculé automatiquement sur la base du nombre, du prix et de la valeur du point tarifaire. Il est important de régler votre taux horaire sur 5 minutes. Le prix par unité de 5 minutes correspond par ex. à un taux horaire de CHF 120.-, CHF 10.-/5 minutes. Avec le nombre, vous indiquez la durée du traitement avec le chiffre tarifaire correspondant. Dans l'exemple ci-dessous: 10 minutes pour l'anamnèse et les constations correspondent au *nombre 2* (2 x 5 min.) avec le *chiffre tarifaire* 1200 «Anamnèse / Examen / Diagnostic / Constatations, par 5 min.».

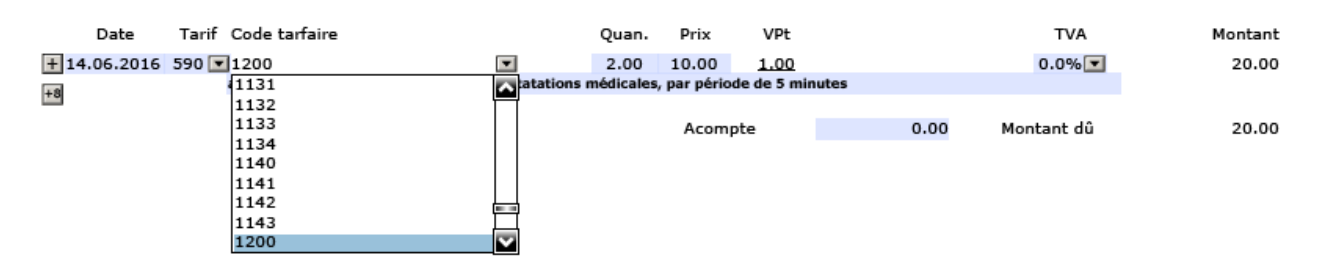

#### 2.8.1 Lignes de facture

| Date              | Veuillez introduire la date du traitement dans la colonne Date.                   |
|-------------------|-----------------------------------------------------------------------------------|
| Tarif             | Dans le champ Tarif, vous pouvez choisir entre le tarif standard 590, les tarifs  |
|                   | pour médicaments ou le tarif 999 du texte libre. Le tarif 999 du texte libre doit |
|                   | toujours être sélectionné lorsque vous n'avez pas trouvé de position correspon-   |
|                   | dant à votre prestation dans le tarif standard (rapports, consultation manquée,   |
|                   | matériel comme par ex. sangsues, etc.).                                           |
| Chiffre tarifaire | Le Tarif 590 propose dans la colonne du chiffre tarifaire une liste à choix des   |
|                   | actes de médecine complémentaire. Sélectionnez l'acte/les actes dispensé/s.       |
|                   | Les remèdes délivrés peuvent être saisis avec le Tarif 400 (médicaments avec      |
|                   | pharmacode), 402 (médicaments avec code GTIN).                                    |
|                   | Les préparations magistrales / individuelles peuvent être saisies directement     |
|                   | avec le Tarif 590 (position tarifaire 1300/1301). Pour des indications détaillées |
|                   | sur les préparations magistrales/individuelles, complétez le texte dans la        |
|                   | position tarifaire "Préparation magistrale/individuelle".                         |
|                   | Si vous appliquez le Tarif 999, prière de définir ou décrire la prestation        |
|                   | correspondante dans le champ de texte (p. ex. "consultation manquée " ou          |
|                   | "matériel d'aiguilles").                                                          |
| Nombre            | Le nombre doit être indiqué pour la prestation dispensée : temps (nombre          |
|                   | 5 minutes)/quantité/emballage).                                                   |
| Prix              | Le prix doit être indiqué pour la prestation dispensée: par 5 minutes/ quanti-    |
|                   | té/emballage/forfait                                                              |
| VPT               | La valeur du point tarifaire correspond à la valeur standard 1.                   |

| TVA            | Si vous avez sélectionné <i>Oui</i> sous soumis à la TVA, le code TVA correspondant à |
|----------------|---------------------------------------------------------------------------------------|
|                | la prestation doit être indiqué dans la colonne TVA.                                  |
|                | 0 = 0.0%                                                                              |
|                | 1 = 2.5%                                                                              |
|                | 2 = 8.0%                                                                              |
|                | Cette indication se répercute sur le calcul des valeurs TVA en fin de calcul. En cas  |
|                | de questions sur l'application correcte du taux de TVA, prière de vous adresser à     |
|                | l'office des impôts de votre canton ou à votre association professionnelle.           |
| Montant        | Le montant est calculé automatiquement à partir du nombre x prix x valeur du          |
|                | point tarifaire (1).                                                                  |
| Introduire une | Si vous souhaitez saisir plus d'un traitement, vous pouvez ajouter 8 lignes sup-      |
| nouvelle ligne | plémentaires («+8») ou un certain nombre de lignes («+») ou supprimer des             |
|                | lignes («-»):                                                                         |
|                | +8                                                                                    |

#### 2.9 Informations sur le paiement

Vous saisissez ici vos indications pour le paiement de la facture.

| 19372  | IBAN                              | Monnaie CHF              | TVA-Nº |
|--------|-----------------------------------|--------------------------|--------|
| 10.0   | Identification/C. compte          | Participant/Nº compte 01 |        |
| 606342 | Délai de paiement (jours, net) 30 |                          |        |

| IBAN / Compte    | Dans le champ IBAN, vous saisissez vos coordonnées bancaires pour le          |
|------------------|-------------------------------------------------------------------------------|
|                  | paiement.                                                                     |
| Monnaie          | CHF est enregistré sous Monnaie.                                              |
| Délai de paie-   | Vous indiquez ici le délai de paiement (le délai prédéfini peut être modifié) |
| ment             |                                                                               |
| TVA              | Indiquez ici votre numéro TVA                                                 |
| Identification / | Peut être laissé vide                                                         |
| Code compte      |                                                                               |
| No de partici-   | Peut être laissé vide                                                         |
| pant / compte    |                                                                               |

#### 2.10 Finalisation: impression de la facture

La facture est ensuite imprimée en cliquant sur le champ correspondant dans l'en-tête.

Un code QR est automatiquement généré pour des raisons de sécurité pour éviter toute fraude et imprimé sur la facture. Une erreur constatée après l'impression seulement peut être corrigée dans le formulaire et la facture peut être réimprimée (un nouveau numéro d'identification est généré). Prière de détruire la facture erronée.

**ASTUCE**: Créez un seul fichier PDF principal par patient et enregistrez-le. Pour économiser l'espace de mémoire lors de l'impression de factures établies, il est recommandé de toujours enregistrer la facture au format PDF par le biais de la commande "Imprimer" avant d'imprimer la facture sur papier.

# Exemple de facture

| G Facture                          | Copie p                      | pour le patie                         | nt                                         |                     |               |                               |                       |             | Release 4.3G                   |
|------------------------------------|------------------------------|---------------------------------------|--------------------------------------------|---------------------|---------------|-------------------------------|-----------------------|-------------|--------------------------------|
| ocument Id                         | Ientification                | 1479321342                            | 16.11.2016 19:35:4                         | 2                   |               |                               |                       |             | Page                           |
| uteur N                            | ° GLN                        | 000070                                | Ulrike Muster                              |                     |               | E-mail:                       | u.muster@paxis        | um.ch       |                                |
| scture N                           | • RCC X                      | 000079                                | 233 rue du canton                          |                     | 10            | 02 Lausan                     | ne                    | т           | el: 0215555555                 |
| our. de N<br>restations N          | °GLN<br>°RCC X0              | 000079                                | Ulrike Muster<br>233 rue du canton         |                     | 10            | E-mail:<br>02 Lausan          | u.muster@paxis-<br>ne | um.ch<br>Te | a: 0215555555                  |
| atient                             | Nom                          | Meyer                                 |                                            |                     |               |                               |                       |             |                                |
|                                    | Prénom                       | Hans                                  | oriegioale                                 |                     | Pa            | ge de garde                   | non                   |             |                                |
|                                    | NPA                          | 1002                                  | principale                                 |                     |               |                               |                       |             |                                |
|                                    | Localité                     | Lausan                                | ne                                         |                     |               |                               |                       |             |                                |
|                                    | Date de nais                 | sance 11.03.                          | 1971                                       |                     |               | nciour                        |                       |             |                                |
|                                    | Sexe                         | LCA<br>H                              |                                            |                     | H:            | onsieur<br>ans Mever          |                       |             |                                |
|                                    | Date cas                     |                                       |                                            |                     | 2.            | rue princi                    | pale                  |             |                                |
|                                    | Nº Patient                   | M0000                                 | 0321-161110                                |                     | 10            | 102 Lausan                    | ne                    |             |                                |
|                                    | Nº CADA                      |                                       |                                            |                     |               | ilooc                         |                       |             |                                |
|                                    | Nº assuré                    |                                       |                                            |                     |               |                               |                       |             |                                |
|                                    | Canton                       | VD                                    |                                            |                     | Date/NP       | CaDeCh                        |                       |             |                                |
|                                    | Type de rem                  | ib. TG                                |                                            |                     | Date/Nº f     | acture                        | 10.11.2016            | 1479321342  | 16.11.2016 19:35:              |
|                                    | Nº contrat                   |                                       |                                            |                     | Date/Nº       | appel                         |                       |             |                                |
|                                    | Traitement                   | 11.10.                                | 2016-28.10.2016                            |                     | Motif trai    | tement M                      | laladie               |             |                                |
|                                    | Rôle/localité                | Médeci                                | ne complémentaire /                        | Cabinet m           | rédical       |                               |                       |             |                                |
| landataire                         | GLN                          |                                       | RCC                                        | Nom                 |               |                               |                       |             |                                |
| iagnostic                          | Text                         | 1                                     | maux de tête sévères                       | récurrente          | es            |                               |                       |             |                                |
| hérapie                            | Thérag                       | pie individuelle                      |                                            | Valeur d            | u point (V    | Pt) 1.00                      |                       | TVA         | Oui                            |
| ommentaire                         | Traiter                      | ment dure enco                        | pre env. 2 séances                         |                     |               |                               |                       |             |                                |
| Date                               | Tarif Code                   | tarfaire                              |                                            | Quan                | Prix          | VPt                           |                       | TVA         | Mont                           |
| 11.10.2016                         | 590 1200                     |                                       |                                            | 6.00                | 10.00         | 1.00                          |                       | 8.0%        | 60.                            |
|                                    | anamn                        | èse / bilan / dia                     | gnostique / constatation                   | s médicales         | , par périod  | e de 5 minute                 | 5                     |             |                                |
| 11.10.2016                         | 590 1004<br>Acupur           | ncture, par pério                     | de de 5 minutes                            | 10.00               | 12.00         | 1.00                          |                       | 8.0%        | 120.                           |
| 14.10.2016                         | 590 1004<br>Acupur           | ncture, par pério                     | de de 5 minutes                            | 5.00                | 12.00         | 1.00                          |                       | 8.0%        | 60.                            |
| 14.10.2016                         | 590 1007<br>Tui-Na           | /An-Mo, par péri                      | ode de 5 minutes                           | 5.00                | 12.00         | 1.00                          |                       | 8.0%        | 60.                            |
| 18.10.2016                         | 590 1200                     | èse / bilan / dia                     | gnostique / constatation                   | 2.00<br>s médicales | 10.00         | <u>1.00</u><br>le de 5 minute |                       | 8.0%        | 20.                            |
| 18.10.2016                         | 590 1004<br>Acupur           | ncture, par pério                     | de de 5 minutes                            | 9.00                | 12.00         | 1.00                          |                       | 8.0%        | 108.                           |
| 21.10.2016                         | 590 1007<br>Tui-Na           | /An-Mo, par péri                      | ode de 5 minutes                           | 10.00               | 12.00         | 1.00                          |                       | 8.0%        | 120.                           |
| 24.10.2016                         | 590 1004<br>Acupur           | ncture, par pério                     | de de 5 minutes                            | 10.00               | 12.00         | 1.00                          |                       | 8.0%        | 120.                           |
| 24.10.2016                         | 590 1085<br>Phytoti          | hérapie, par péri                     | ode de 5 minutes                           | 6.00                | 10.00         | 1.00                          |                       | 8.0%        | 60.                            |
| 24.10.2016                         | 590 1300<br>Prépar           | ation magistrale                      |                                            | 1.00                | 89.00         | 1.00                          |                       | 8.0%        | 89.                            |
| 28.10.2016                         | 999                          | ts intermédiaireu                     | contenu voir annendico                     | 1.00                | 40.00         | 1.00                          |                       | 8.0%        | 40.                            |
|                                    |                              |                                       |                                            |                     |               |                               |                       |             |                                |
| IBAN<br>C Identifici<br>Identifici | CH00 0000 (<br>ation/C. comp | 0000 0000 000<br>pte<br>surs, net) 30 | 00 0 Monnaie<br>Participant/N <sup>e</sup> | CHF<br>compte       | Acomp<br>01 - | te<br>-                       | 0.00<br>TVA-1         | Montant d   | <b>û 857.</b><br>E-123.456.789 |